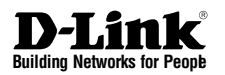

#### 

## NETWORK SECURITY - FIREWALL UTM

Ce Guide d'installation rapide vous guidera tout au long du processus d'installation. Plus que quelques instants et vous pourrez utiliser votre nouveau produit de sécurité réseau D-Link.

**DFL-860** 

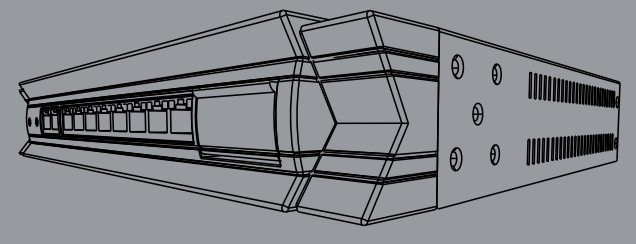

#### 1. Avant de commencer

| 1.1 | Vérification | dυ | contenu | de | l'emballage | . 1 |
|-----|--------------|----|---------|----|-------------|-----|
|-----|--------------|----|---------|----|-------------|-----|

#### 2. Identification des composants

| 2.1 | Vue de face                                        | .2 |
|-----|----------------------------------------------------|----|
| 2.2 | Voyants                                            | .3 |
| 2.3 | Définition des attributs de l'interface par défaut | .3 |

#### 3. Connexion du DFL-860

#### 4. Configuration du DFL-860

| 4.1 | Configuratio  | on de   | l'adresse  | IP de | e votre | ordinateu | ır | • • • • • • • • • • • • | • • • • • • • • • • | ••••• | .5 |
|-----|---------------|---------|------------|-------|---------|-----------|----|-------------------------|---------------------|-------|----|
| 4.2 | Utilisation d | le l'as | sistant de | conf  | igurati | on        |    |                         |                     |       | .6 |

#### 5. Annexes

| 5.1 | Configuration | manuelle | de | l'adresse II | statique              | sur | Microsoft | Windows | XP14 |
|-----|---------------|----------|----|--------------|-----------------------|-----|-----------|---------|------|
| 5.2 | Configuration | manuelle | de | l'adresse II | <sup>o</sup> statique | sur | Apple Mo  | ac OS X | 15   |

#### 6. Déclaration

## DFL-860 Avant de commencer

# 1

## 1.1 Vérification du contenu de l'emballage

Votre firewall UTM NetDefend Network Security doit être livré avec tous les éléments répertoriés ci-dessous. Si l'un de ces éléments est endommagé ou ne se trouve pas dans le carton d'emballage, contactez immédiatement votre revendeur, qui procédera à son remplacement.

- Un (1) firewall UTM DFL-860 NetDefend<sup>™</sup> Network Security
- Un (1) cordon d'alimentation
- Un (1) adaptateur d'alimentation 5 V CC
- Un (1) câble de console (câble RS-232)
- Un (1) câble Ethernet (droit/UTP de catégorie 5)
- Un (1) câble Ethernet (croisé/UTP de catégorie 5)
- Un (1) CD-ROM (contenant le Guide d'installation rapide et le Manuel)
- Beux (2) supports pour montage en armoire

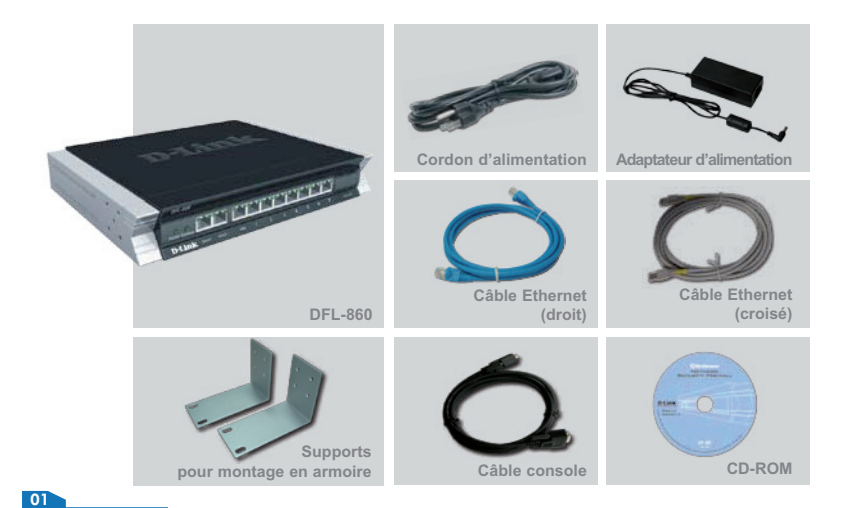

## Identification des composants

Voici une illustration du panneau avant du DFL-860 et la présentation de ses composants clés :

## 1.1 Vue de face

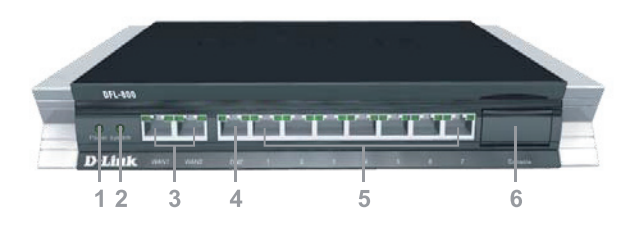

| 1. Voyant d'alimentation | Indique l'état d'alimentation du DFL-860.                                                                                                    |
|--------------------------|----------------------------------------------------------------------------------------------------|
| 2. Voyant système        | Indique l'état système du DFL-860.                                                                                                    |
| 3. Ports WAN             | Permettent de connecter un câble Ethernet à un<br>modem câble/DSL ou à une Box opérateur.                                                                                        |
| 4. Port DMZ              | Permet de connecter un câble Ethernet à un réseau DMZ.                                                                                                    |
| 5. Ports LAN             | Permettent de connecter des câbles Ethernet au réseau interne.                                                                                                    |
| 6. Port console          | Permet de connecter un câble console RS-232 lui-<br>même connecté à un PC. Le port console est<br>masqué derrière un cache de protection qui peut<br>être ouvert en l'abaissant. |

#### A Remarque :

Aucune des interfaces WAN1 et WAN2 ne prend en charge la fonction Auto MDI/MDI-X (détection automatique de câble croisé ou droit).

### 2.2 Voyants

| Voyants                                        | État                                   | Couleur | Désignation                                                                                                    |
|------------------------------------------------|----------------------------------------|---------|----------------------------------------------------------------------------------------------------|
| Alimentation                                   | Vert fixe<br>Éteint                    | Vert    | L'appareil est sous tension.<br>L'appareil n'est pas sous tension.                                                                        |
| Système                                        | Vert fixe<br>Éteint<br>Vert clignotant | Vert    | Le système fonctionne normalement.<br>Le système ne fonctionne pas.<br>Le système est défectueux, la mise<br>à niveau du firmware échoue. |
| Voyant de la prise<br>téléphonique<br>(droite) | Éteint<br>Vert fixe<br>Vert clignotant | Vert    | Pas de liaison.<br>Liaison présente.<br>Le port envoie ou reçoit des données.                                                             |
| Voyant de la prise<br>téléphonique<br>(gauche) | Éteint<br>Vert fixe                    | Vert    | Le port fonctionne à 10 Mbps.<br>Le port fonctionne à 100 Mbps.                                                                           |

## 2.3 Définition des attributs de l'interface par défaut

| Indication du<br>panneau avant | Nom par défaut<br>dans le firewall | Définition du<br>type d'interface<br>par défaut | Adresse IP<br>de l'interface<br>par défaut | État DHCP<br>par défaut |
|--------------------------------|------------------------------------|-------------------------------------------------|--------------------------------------------|-------------------------|
| WAN1                           | WAN1                               | Client DHCP                                     | S/O                                        | Activé                  |
| WAN2                           | WAN2                               | IP statique                                     | 192.168.120.254/24                         | Désactivé               |
| DMZ                            | DMZ                                | IP statique                                     | 172.17.100.254/24                          | Désactivé               |
| Ports : 1~7                    | LAN                                | IP statique                                     | 192.168.1.1/24                             | Désactivé               |

#### A Remarque :

Pour des raisons de sécurité, la configuration par défaut n'accepte qu'une interface LAN (192.168.1.1) pour se connecter à l'interface utilisateur du firewall depuis un navigateur Web. Vous pouvez modifier cette configuration après vous être connecté à l'interface utilisateur du firewall. Pour consulter la procédure détaillée de configuration, reportez-vous au Manuel utilisateur.

## 3.1 Connexion du firewall à votre réseau

- A. Connectez d'abord une extrémité du câble d'alimentation sur le récepteur du panneau arrière du DFL-860, puis branchez l'autre extrémité sur une prise murale ou multiple. Mettez ensuite le DFL-860 sous tension à l'aide du bouton marche/arrêt. Le voyant d'alimentation s'allume alors pour indiquer que le système fonctionne correctement.
- B. 1. Mettez votre modem câble/DSL ou votre Box opérateur hors tension. Remarque : sur les appareils qui n'ont pas d'interrupteur marche/arrêt, débranchez le câble d'alimentation. Le DFL-860 doit maintenant être sous tension et le modem câble/DSL ou la Box opérateur hors tension.

2. Modem câble/DSL ou Box opérateur (hors tension) - DFL-860 (sous tension). Connectez un câble Ethernet à la prise Ethernet du modem câble/DSL ou de la Box opérateur. Une fois le câble Ethernet connecté, mettez le modem câble/DSL ou la Box opérateur sous tension via le bouton marche/arrêt ou la prise électrique.

3. Modem câble/DSL ou Box opérateur (sous tension) - DFL-860 (sous tension). Insérez l'autre extrémité du câble Ethernet à l'un des ports Ethernet du panneau avant du DFL-860. Le voyant situé au-dessus du port Ethernet s'allume pour indiquer la réussite de la connexion. Si le voyant ne s'allume pas, revenez à l'étape B et répétez les instructions.

- C. Insérez un câble Ethernet dans le port LAN1 du panneau avant du DFL-860 et connectez-le à un port de votre switch ou de votre hub réseau. Le voyant situé au-dessus du port Ethernet du DFL-860 s'allume pour indiquer que la connexion est correcte.
- D. Connectez l'ordinateur que vous allez utiliser pour configurer le DFL-860 au switch ou au hub réseau.

## 4.1 Configuration de l'adresse IP de votre ordinateur

Vérifiez que l'adaptateur réseau de votre ordinateur est configuré pour utiliser une adresse IP statique avec 192.168.1.1 comme passerelle par défaut et 255.255.255.0 comme masque réseau. Des instructions sur la configuration de l'adaptateur réseau sont disponibles dans l'annexe.

Une fois que vous avez suivi toutes les étapes du présent Guide d'installation rapide, votre réseau connecté doit ressembler à cela :

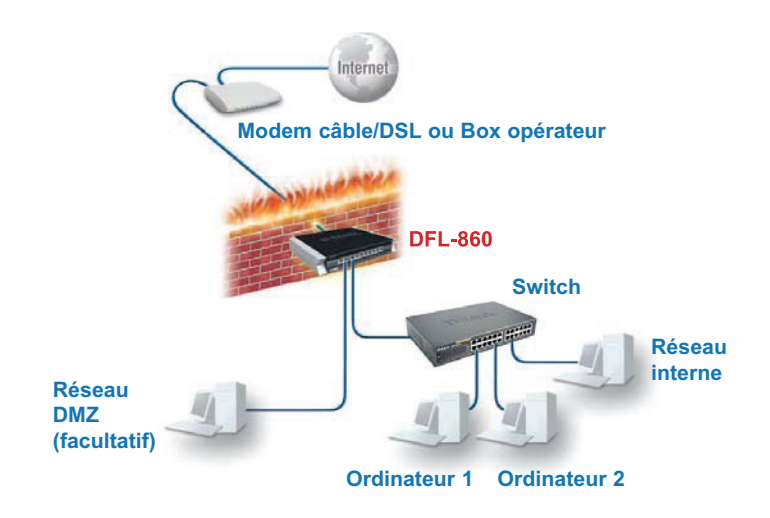

### 4.2 Utilisation de l'assistant de configuration

Le DFL-860 peut être configuré via le Web. Vous pouvez configurer votre DFL-860 via Internet Explorer 6 et ultérieur ou Firefox 1.0 et ultérieur sous Microsoft Windows, Macintosh ou UNIX. Ouvrez votre navigateur. Saisissez l'adresse IP du DFL-860 dans le champ URL (Netscape) ou Adresse (IE), puis appuyez sur la touche Entrée. Exemple : https://192.168.1.1.

Ouvrez votre navigateur Web, puis saisissez https://192.168.1.1/ dans la barre d'adresse. Appuyez ensuite sur la touche Entrée.

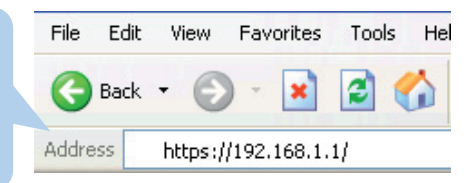

#### ▲ Remarque :

Le DFL-860 prend en charge les connexions HTTP et HTTPS depuis n'importe quel hôte de gestion. Toutefois, pour des raisons de sécurité, seule une connexion HTTPS est autorisée. Pour plus d'informations sur la configuration des paramètres de connexion, reportez-vous au Manuel utilisateur du firewall.

(L'adresse IP utilisée dans cet exemple est le paramètre par défaut. Si vous avez modifié l'adresse IP du DFL-860 en fonction de votre réseau, saisissez cette adresse IP à la place de l'adresse affichée.)

#### Connexion à l'interface Web du DFL-860

Pour pouvoir utiliser l'interface Web du DFL-860, vous devez vous connecter à l'aide du nom d'utilisateur et du mot de passe par défaut.

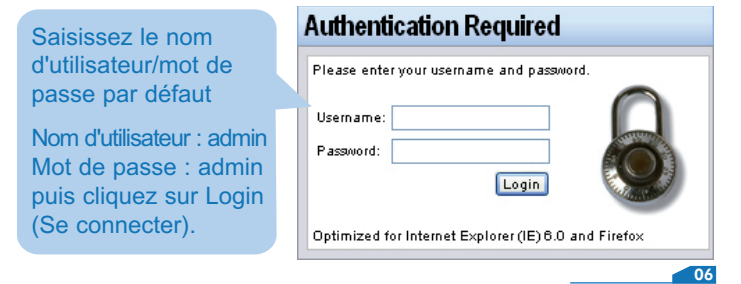

#### Étape 1 - Bienvenue dans l'Assistant de configuration du DFL-860

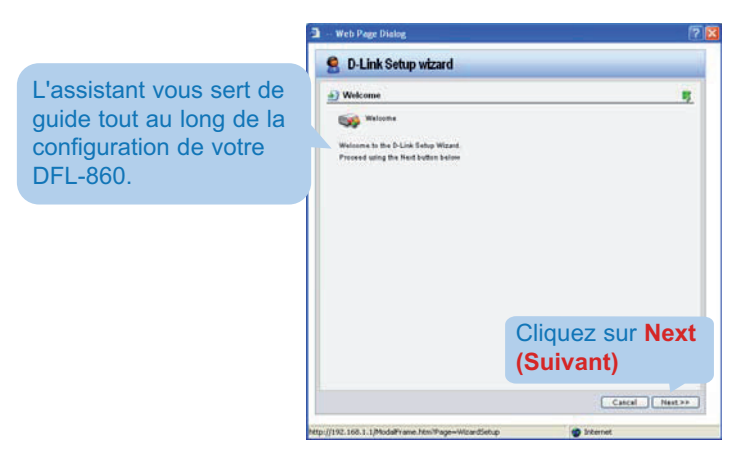

#### Étape 2 - Configuration du mot de passe de l'administrateur du firewall

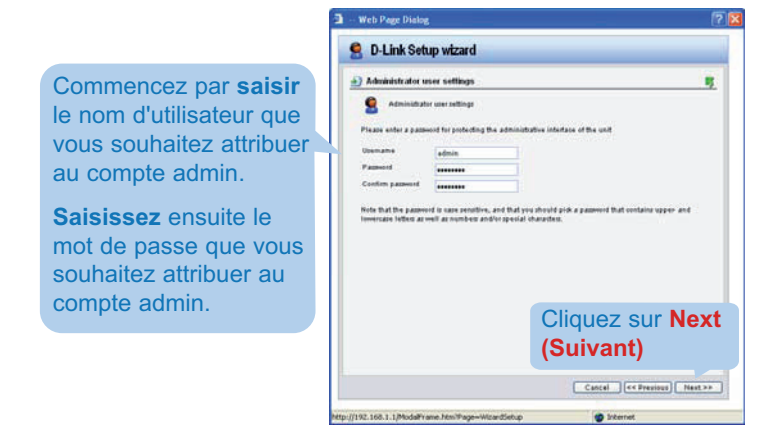

|                                                   | 🗈 - Web Page Dialog 🛜 🔀                                                                                                    |
|---------------------------------------------------|----------------------------------------------------------------------------------------------------|
|                                                   | 🧟 D-Link Setup wizard                                                                                                    |
|                                                   | Time, time zone and daylight saving time settings                                                                                                    |
| <b>Cliquez</b> sur le bouton<br>Set Time and Date | Time some: (SMT-01-00) Control Lawrence Control Lawrence |
| (Définir la date et l'heure).                     | Cliquez sur Next<br>(Suivant)                                                                                                    |
|                                                   | Cancel Centerior NewsTarray                                                                                                    |

#### Étape 3 - Configuration de la date et de l'heure

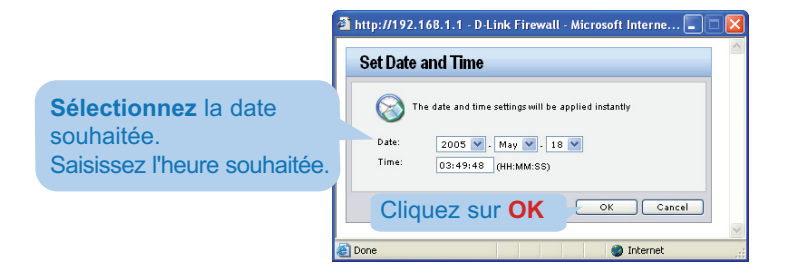

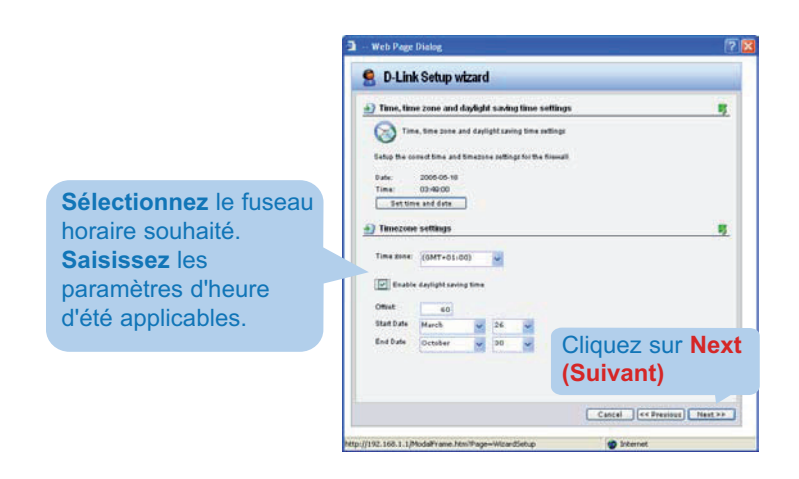

#### Étape 4 - Configuration du fuseau horaire

Étape 5 - Sélection de l'interface WAN

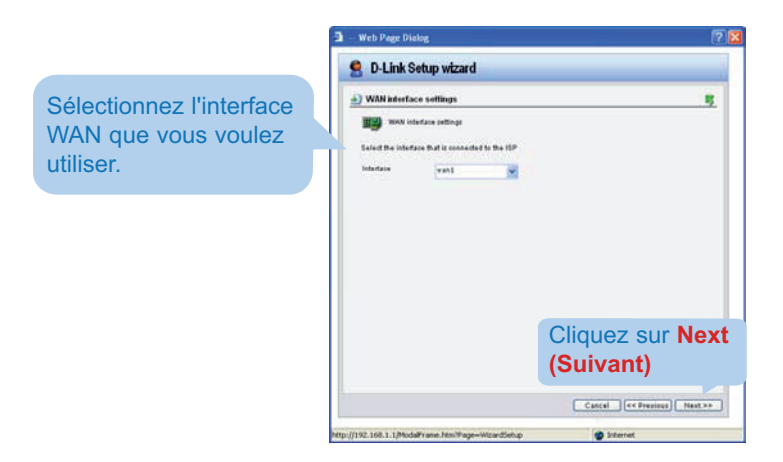

#### Étape 6 - Configuration de l'interface WAN

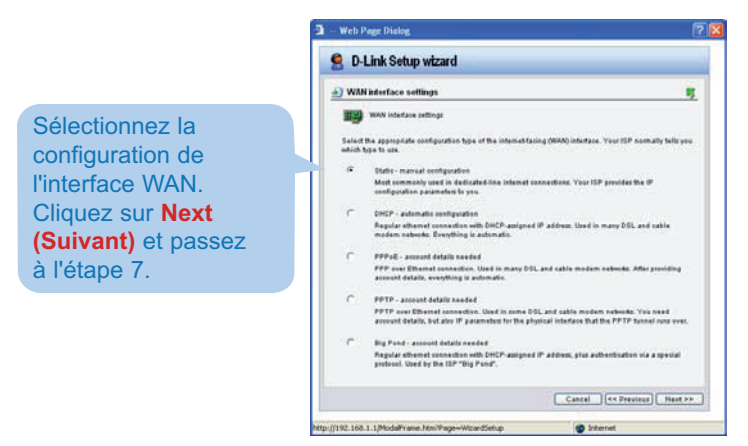

#### A Remarque :

Si vous n'êtes pas sûr du paramètre à sélectionner, contactez votre fournisseur d'accès à Internet (FAI).

#### Étape 7.1 - Interface WAN de type IP statique

Si vous avez choisi le type IP statique, vous devez compléter les informations d'adresse IP fournies par votre FAI. Vous devez compléter tous les champs à l'exception de Secondary DNS Server (Serveur DNS secondaire).

| Static IP setting                                                                                                    | 6.0                                                       |                                                    |
|----------------------------------------------------------------------------------------------------|-----------------------------------------------------------|----------------------------------------------------|
| Static IP and<br>Static WAN Interface<br>uncelly provider that<br>IP Address<br>Network<br>Gateway<br>Primary DNS server<br>Secondary DNS server | nge<br>exolgradise is muit somewhy<br>blockmatise to you. | and in deficited line internet connections. You'ld |
|                                                                                                    |                                                           | Cliquez sur Ne                                     |

#### Étape 7.2 - Interface WAN de type PPPoE

| Si vous avoz choisi la     | 🗿 - Web Page Dialog 🛜 🔀                                                                                                    |
|----------------------------|----------------------------------------------------------------------------------------------------|
|                            | S D-Link Setup wizard                                                                                                    |
| type PPPOE (Point-to-      | PPPol settings                                                                                                    |
| Point Protocol over        | 💕 FPFall suttage                                                                                                    |
| Ethernet), vous devez      | PPP over Ethernet connections are used in many DSL and cable modern nationals. After authenticating,<br>everything is automatic. |
| compléter les informations | Usename                                                                                                    |
| de nom d'utilisateur et de | Control parameter                                                                                                    |
| mot de passe fournies      | Satis                                                                                                    |
| par votre EAL Le champ     |                                                                                                    |
|                            |                                                                                                    |
| PPPOE Service Name         | Cliquez sur Next                                                                                                    |
| (Nom du service PPPoE)     |                                                                                                    |
| ne doit pas être complété  | (Suivant)                                                                                                    |
| sauf si votre FAI vous le  | Cancal (<< Province) (feet >>                                                                                                    |
| demande.                   | http://192.168.1.1/ModeFrame.Ntm/Wage=Witardietup 🚳 Internet                                                                     |
|                            |                                                                                                    |

#### Étape 7.3 - Interface WAN de type PPTP

Saisissez le nom d'utilisateur, le mot de passe et l'adresse IP du serveur PPTP communiqués par votre fournisseur d'accès.

**DHCP** : si votre FAI utilise DHCP, vous devez sélectionner le bouton radio DHCP.

IP statique : si votre FAI utilise l'IP statique, vous devez sélectionner le bouton radio Static IP (IP statique) et saisir l'adresse IP, le masque de sous-réseau et l'adresse IP de la passerelle.

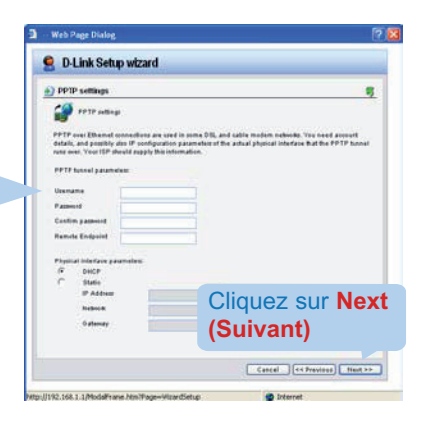

#### Étape 7.4 - Interface WAN de type Big Pond

|                                                                                                    | Web Page Dialog                                                                                                    | 2 🔛                             |
|----------------------------------------------------------------------------------------------------|----------------------------------------------------------------------------------------------------|---------------------------------|
| Si vous avez choisi le                                                                                                    | 🙎 D-Link Setup wizard                                                                                                    |                                 |
| type Big Pond, vous<br>devez compléter les<br>informations de nom<br>d'utilisateur et de mot de<br>passe fournies par votre<br>FAI.<br>Cliquez sur <b>Next</b> | DigPool settings     Proceedings     Proceedings     Proc | B)                              |
| <b>(Suivant)</b> et passez<br>à l'étape 8.                                                                                                    | Clique<br>(Suiv                                                                                                    | ez sur Next<br>ant)             |
|                                                                                                    | C Cer                                                                                                    | (el ) (<< ?revises) / frex?>> ) |

#### Étape 8 - Configuration d'un serveur DHCP intégré

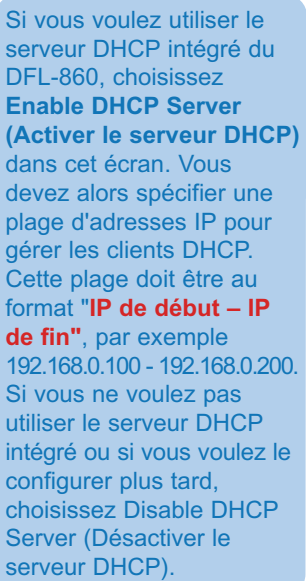

| DHCP same settings                                                                                                    | 6.0.00<br>6.00                                     |
|----------------------------------------------------------------------------------------------------|----------------------------------------------------|
| and the second second s | and the second second and the second second second |
| LAN via the DHCP protocol.                                                                                                    |                                                    |
| F Ditable DHCP Server                                                                                                    |                                                    |
| Enable DHCP Server                                                                                                    |                                                    |
| Interface (Jarl                                                                                                    | 4                                                  |
|                                                                                                    |                                                    |
| Enter a range of IP addresse<br>IP Range                                                                                                    | a to have out to DHCP sheets                       |
| Netwask                                                                                                    |                                                    |
|                                                                                                    |                                                    |
|                                                                                                    |                                                    |
|                                                                                                    | Cliquez sur No                                     |
|                                                                                                    |                                                    |
|                                                                                                    |                                                    |
|                                                                                                    | (Suivant)                                          |

#### Étape 9 - Configuration des serveurs d'aide

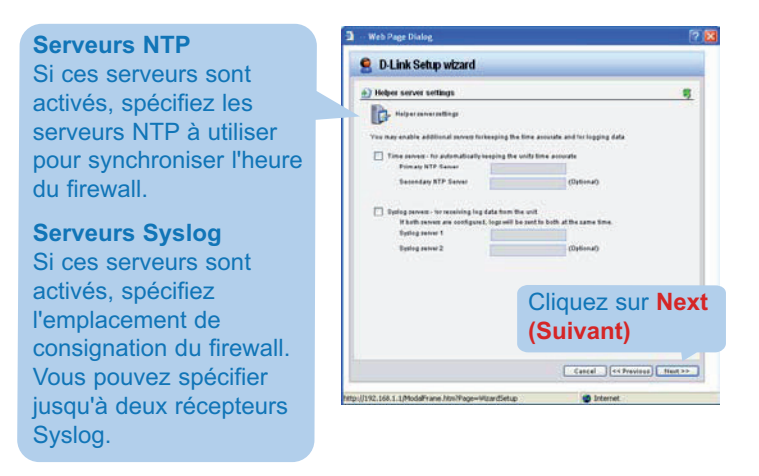

#### Étape 10 - Fin de l'Assistant de configuration

|                                                 | Web Page Dialog                                                                                                    | 28       |
|-------------------------------------------------|----------------------------------------------------------------------------------------------------|----------|
| Cliquez sur Activate                            | S D-Link Setup wizard                                                                                                    |          |
| (Activer) pour terminer<br>votre configuration. | Activate setup     Activate in the setup setup se | etivate_ |
|                                                 | http://192.168.1.1.ModaFrane.htm?Page=WitardSetup 😰 Internet                                                                                                    |          |

## Annexes

Pour vous connecter au firewall UTM Network Security DFL-860, vérifiez que l'adaptateur réseau de votre ordinateur est bien configuré. Procédez comme suit pour configurer manuellement l'adaptateur réseau sur la bonne adresse IP.

## 5.1 Configuration manuelle de l'adresse IP statique sur Microsoft Windows XP

Dans le menu Démarrer > cliquez avec le bouton droit de la souris sur Favoris réseau > sélectionnez Propriétés > cliquez avec le bouton droit de la souris sur Connexion réseau pour l'adaptateur Ethernet correspondant au DFL-860 et sélectionnez Propriétés.

#### Cliquez sur Protocole Internet (TCP/IP).

Cliquez sur (Propriétés).

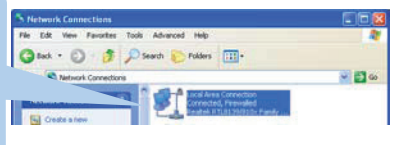

| 📥 Local Area Connection Properties 🛛 🔹 💽                                                                                                    |
|----------------------------------------------------------------------------------------------------|
| General Authentication Advanced                                                                                                    |
| Connect using:                                                                                                    |
| Realtek RTL8139/810x Family Fast E Configure                                                                                                    |
| This connection uses the following items:                                                                                                    |
| Client for Microsoft Networks                                                                                                    |
| Pile and Printer Sharing for Microsoft Networks     Pile and Printer Sharing for Microsoft Networks     Pile and Printer Sharing for Microsoft Networks           |
| March Internet Protocol (TCP/IP)                                                                                                    |
| Install Uninstall Properties                                                                                                    |
| Transmission Control Protocol/Internet Protocol. The default<br>wide area network protocol that provides communication<br>across diverse interconnected networks. |
| <ul> <li>Show icon in notification area when connected</li> <li>Notify me when this connection has limited or no connectivity</li> </ul>                          |
| Close Cancel                                                                                                    |

Sélectionnez Utilisez l'adresse IP suivante. Définissez l'adresse IP sur 192.168.1.30, le masque de sous-réseau sur 255.255.255.0 et la passerelle par défaut sur 192.168.1.1. Cliquez sur OK.

| ou can get IP settings assigned au<br>is capability. Otherwise, you need<br>e appropriate IP settings.    | utomatically if your network supports<br>I to ask your network administrator for |
|----------------------------------------------------------------------------------------------------|----------------------------------------------------------------------------------|
| 🔿 Obtain an IP address automati                                                                           | ically                                                                           |
| Use the following IP address:                                                                             |                                                                                  |
| IP address:                                                                                               | 192.168.1.30                                                                     |
| Subnet mask:                                                                                              | 255 . 255 . 255 . 0                                                              |
| Default gateway:                                                                                          | 192.168.1.1                                                                      |
| <ul> <li>O Distain DNS server address at</li> </ul>                                                       | utomatically                                                                     |
| Use the following DNS server                                                                              | addresses:                                                                       |
| Preferred DNS server:                                                                                     |                                                                                  |
| Alternate DNS server;                                                                                     |                                                                                  |
| <ul> <li>Use the following DNS server<br/>Preferred DNS server:</li> <li>Alternate DNS server:</li> </ul> | addresses:                                                                       |

#### A Remarque :

À l'exception de 192.168.1.1, vous pouvez configurer votre PC sur n'importe quelle adresse IP sur le modèle de sous-réseau 192.168.0.0/ 255.255.255.0.

## 5.2 Configuration manuelle de l'adresse IP statique sur Apple Mac OS X

Accédez au **menu Pomme. Cliquez** sur **Réseau** puis sélectionnez **Préférences système. Cliquez** sur **Réseau.** 

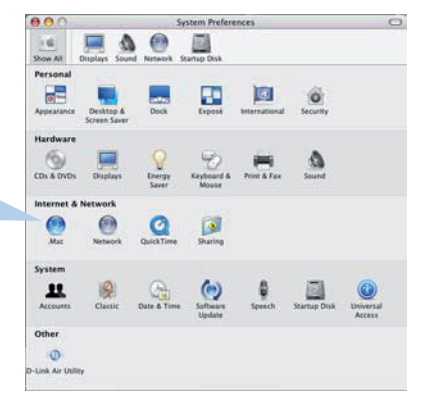

|           |                    |            | Network                     |                |            |
|-----------|--------------------|------------|-----------------------------|----------------|------------|
| how All D | isplays Se         | Network    | nk Startup Disk             |                |            |
|           |                    | Location [ | Automatic                   |                |            |
|           |                    | Show: (    | Built-in Ethernet           |                |            |
| R         | TC                 | P/IP PPP   | oE AppleTalk Pro            | oxies Ethernet | )          |
| Confi     | gure IPv4          | ✓ Manual   | ly                          |                |            |
|           | Address            | Using D    | DHCP with manual as<br>DHCP | Idress         |            |
| Sut       | inet Mask          | Using B    | lootP                       |                |            |
|           | Router             | Off        | _                           |                |            |
| DA        | S Servers          | -          |                             | _              | -0         |
|           |                    |            |                             |                |            |
|           |                    |            |                             |                | - Marcone  |
| Search    | Domains            |            |                             |                | (Optional) |
| Search    | Domains<br>Address |            |                             |                | (Optional) |

Définissez l'adresse IP sur 192.168.1.30, le masque de sous-réseau sur 255.255.255.0 et le routeur sur 192.168.1.1. Cliquez sur Appliquer.

| L               | ocation: Automatic        | •        |
|-----------------|---------------------------|----------|
|                 | Show: Built-in Ethernet   |          |
| TCP             | IP PPOE AppleTalk Proxies | Ethernet |
| Configure IPv4: | Manually                  | 0        |
| IP Address:     | 192.168.1.30              |          |
| Subnet Mask:    | 255.255.255.0             |          |
| Router:         | 192.168.1.1               |          |
| DNS Servers:    |                           |          |
| Search Domains: |                           | Optional |
| IPv6 Address:   |                           |          |
|                 | Configure IPv6            | 6        |

## DÉCLARATION

# 6

## **Déclaration EMI**

#### Avertissement FCC

Cet équipement a été testé et déclaré conforme aux limites d'un périphérique numérique de classe B, en vertu de la partie 15 des règles FCC. Ces limites sont conçues pour fournir une protection raisonnable contre les interférences nuisibles dans une installation commerciale. Cet équipement génère, utilise et peut émettre des radiations de fréquence radio et, s'il n'est pas installé et utilisé conformément aux instructions, peut provoquer des interférences nocives au niveau des communications radio. Le fonctionnement de cet équipement dans un environnement résidentiel est susceptible de provoquer des interférences gênantes. Si tel est le cas, l'utilisateur devra remédier à ce problème à ses propres frais.

#### Attention !

Ceci est un produit de classe B. Dans un environnement domestique, ce produit pourrait causer des interférences radio, auquel cas l'utilisateur devrait prendre les mesures adéquates.

#### **Assistance technique**

Assistance technique D-Link par téléphone : 0 820 0803 03 Assistance technique D-Link sur internet : http://www.dlink.fr

e-mail : support@dlink.fr